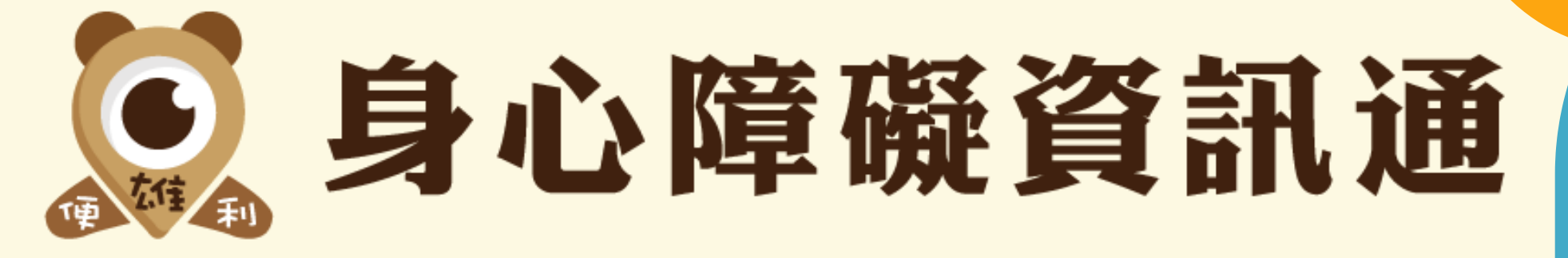

#### 身心障礙福利科 謝秉曄

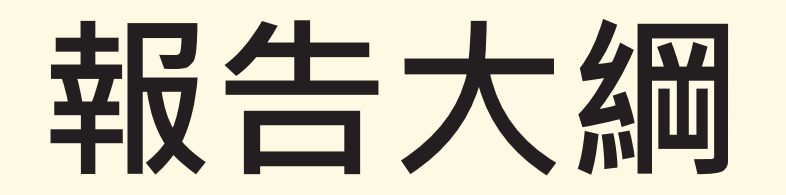

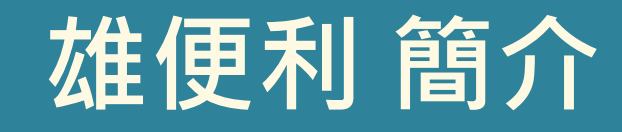

### 雄便利 哪裡找

### 資訊通平台 介面操作

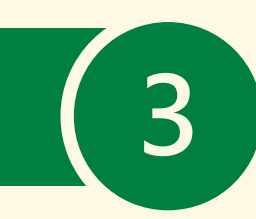

1

2

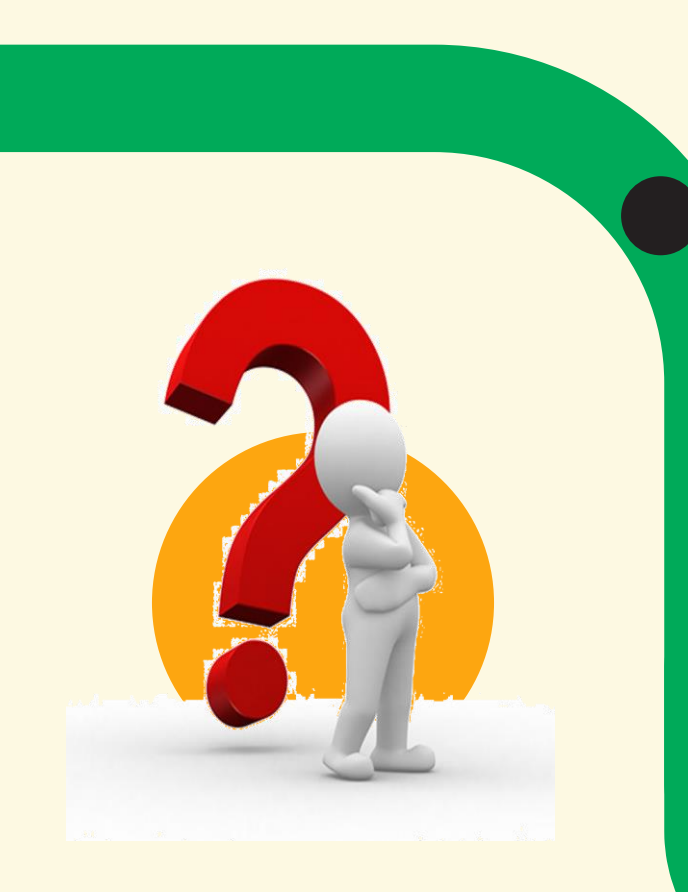

## 雄便利 身障資訊通 是什麼

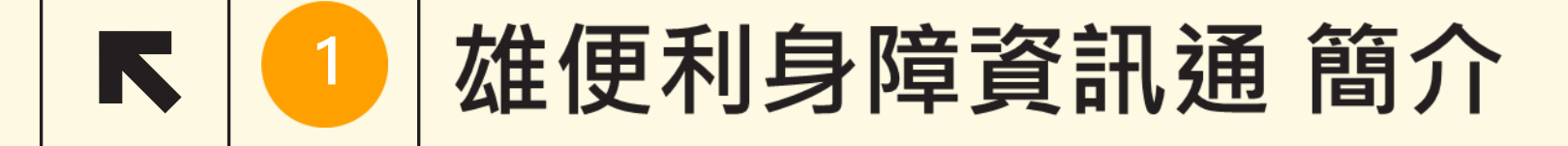

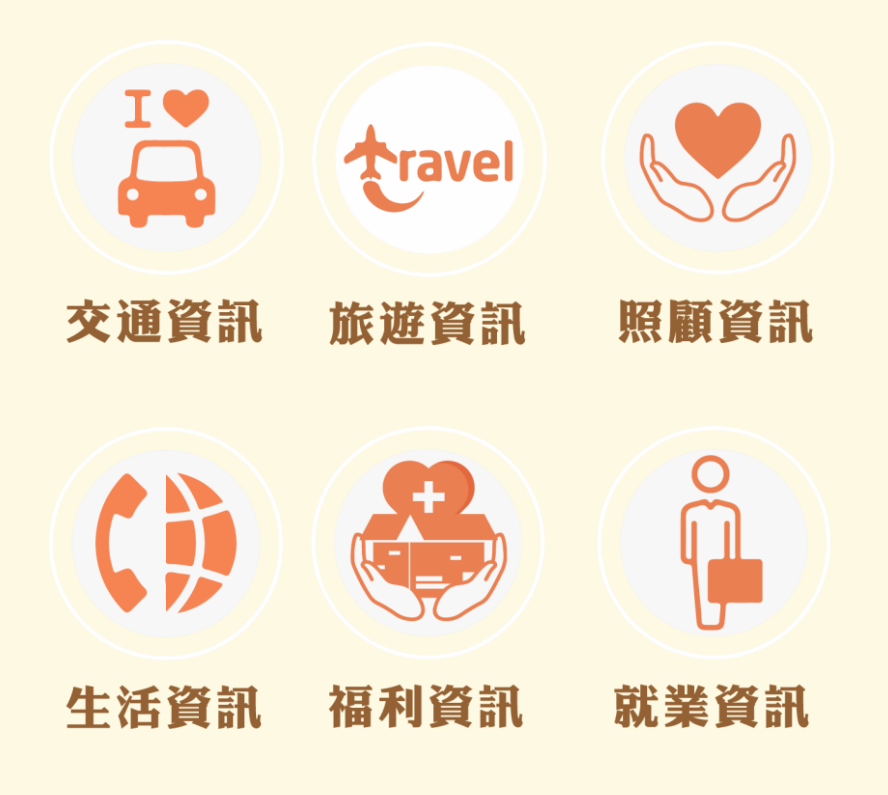

- 综整市府各局處熱門資訊及線上申辦服務,將資訊分為 6大類,計51小項。
  採響應式網頁,依載具螢幕大小調整顯示,舒適查看。
  文字佐以圖像化顯示按鈕,讓使用更為易懂。
- ◆ 邀請身障團體及視障教學老師測
   試,進行滾動式修正

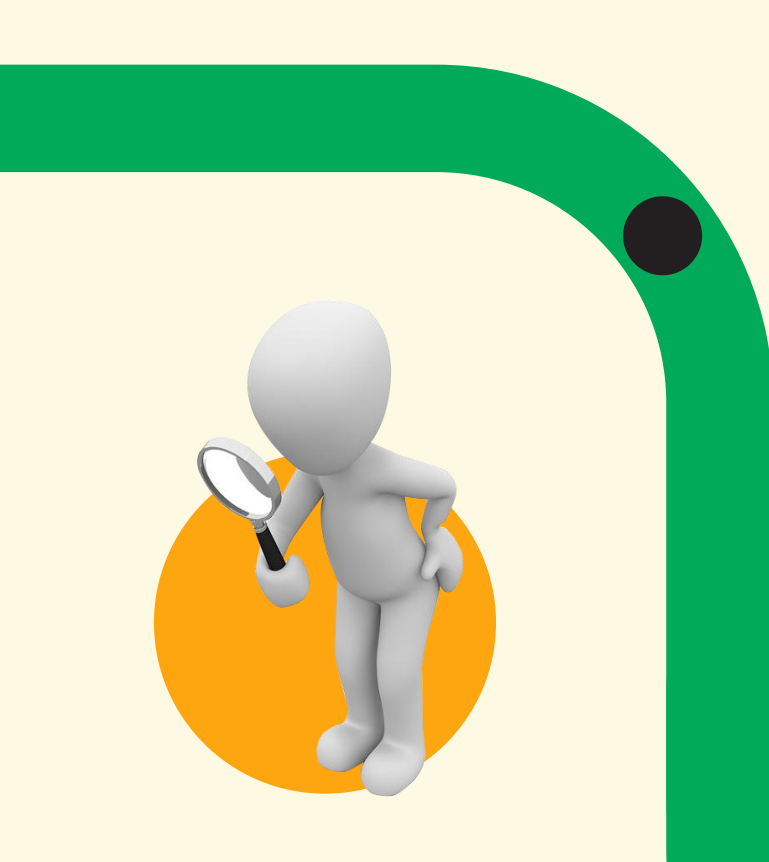

### 雄便利 身障資訊通 哪邊找

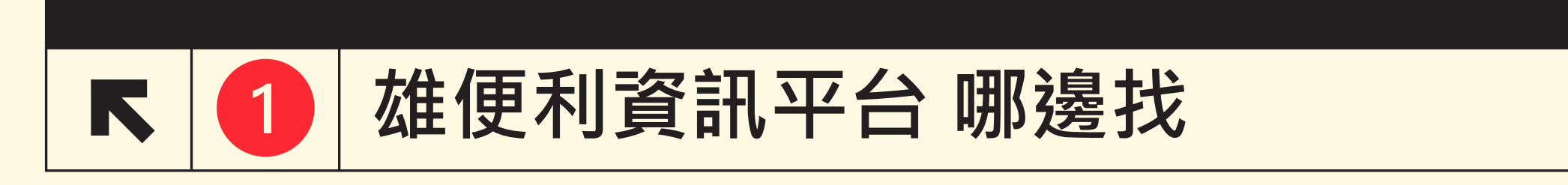

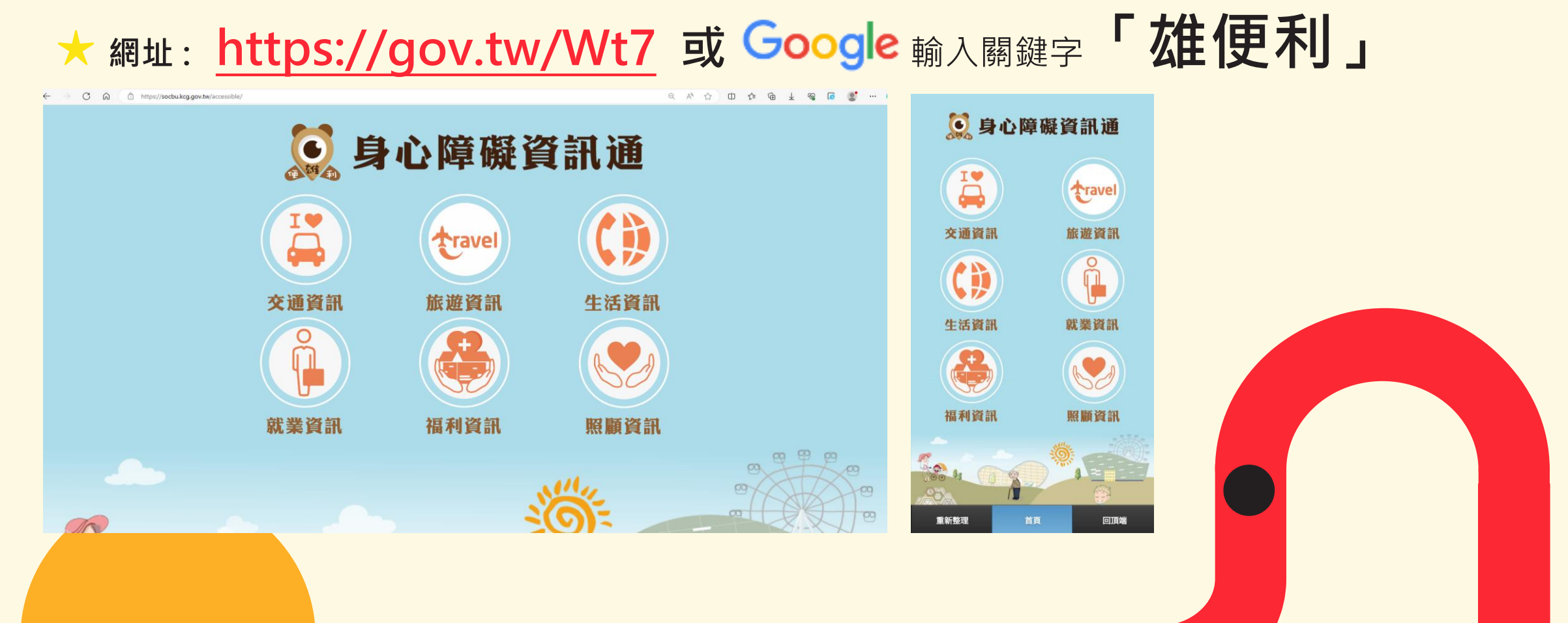

#### ★ 高雄市政府社會局首頁 快捷列圖示

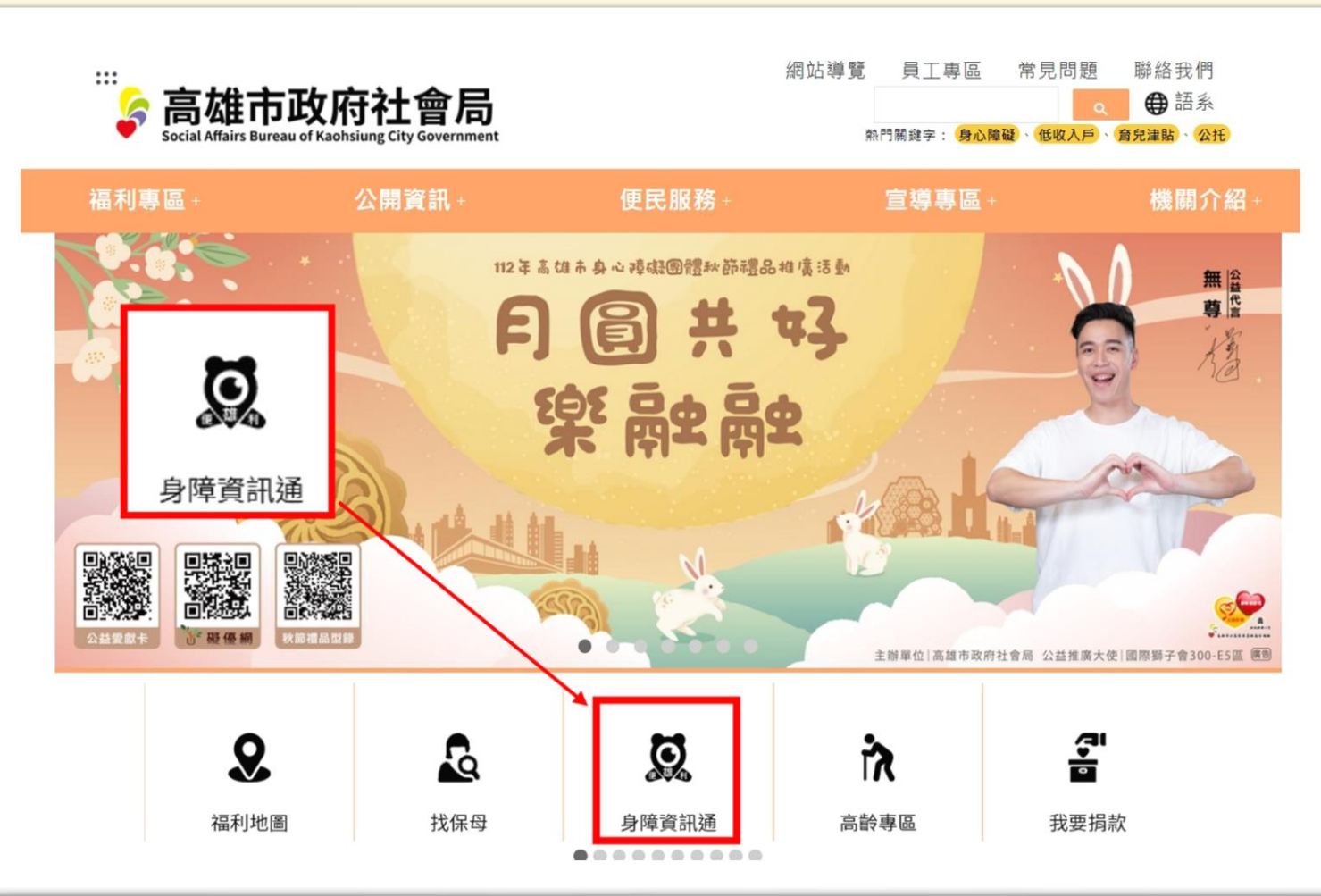

#### ★ 滑滑手機掃描 QR-CODE

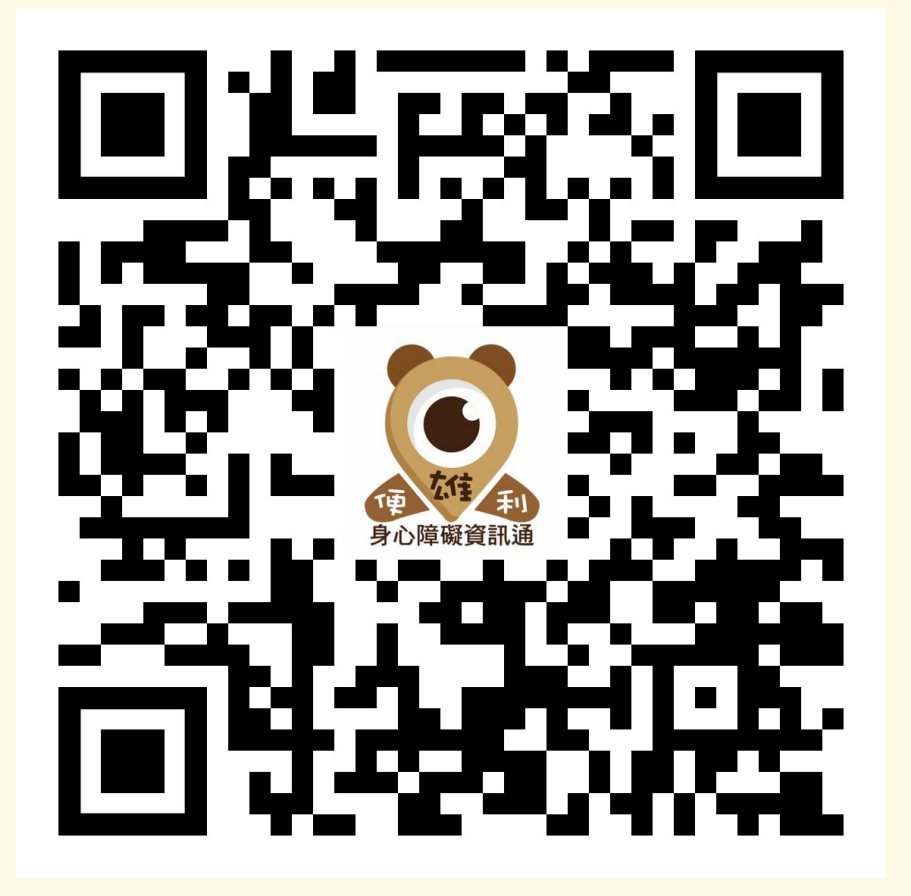

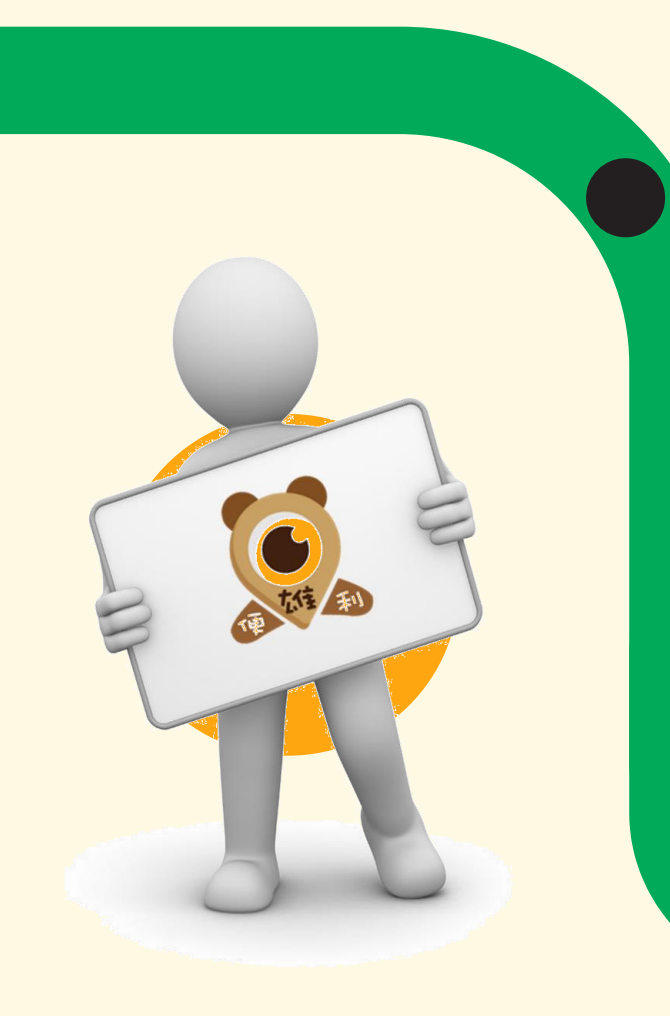

# 介面如何操作

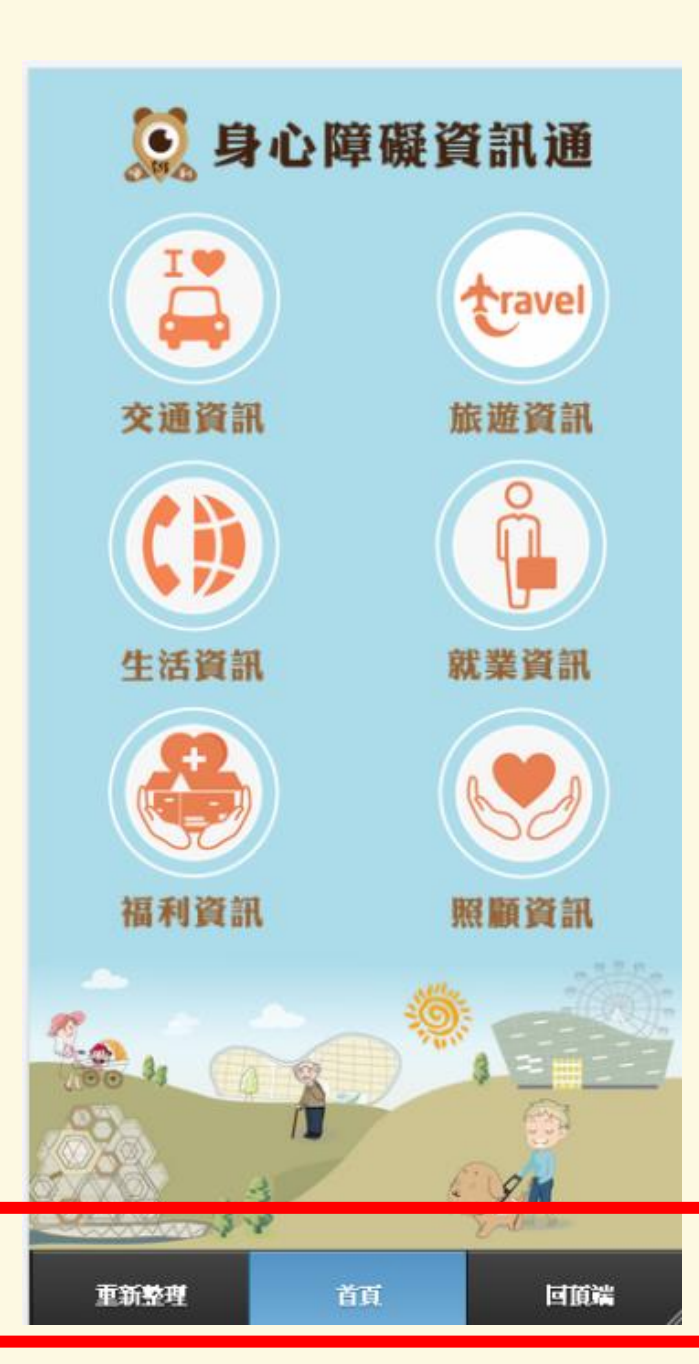

- ★ 六類資訊以圓形圖示點入可查看相 應資訊內容
- ✤ 當資料太多時可以按下底部【回頂 端】畫面即可回到頂部
- ✤ 若是有資料異常可按【重新整理】 頁面

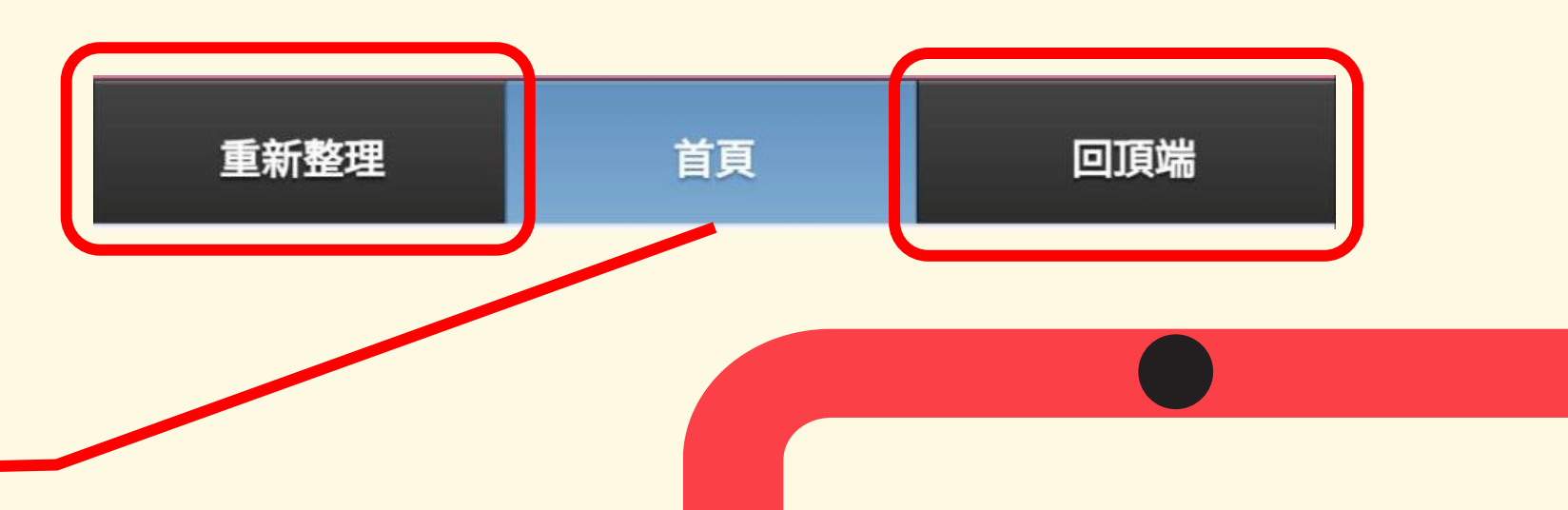

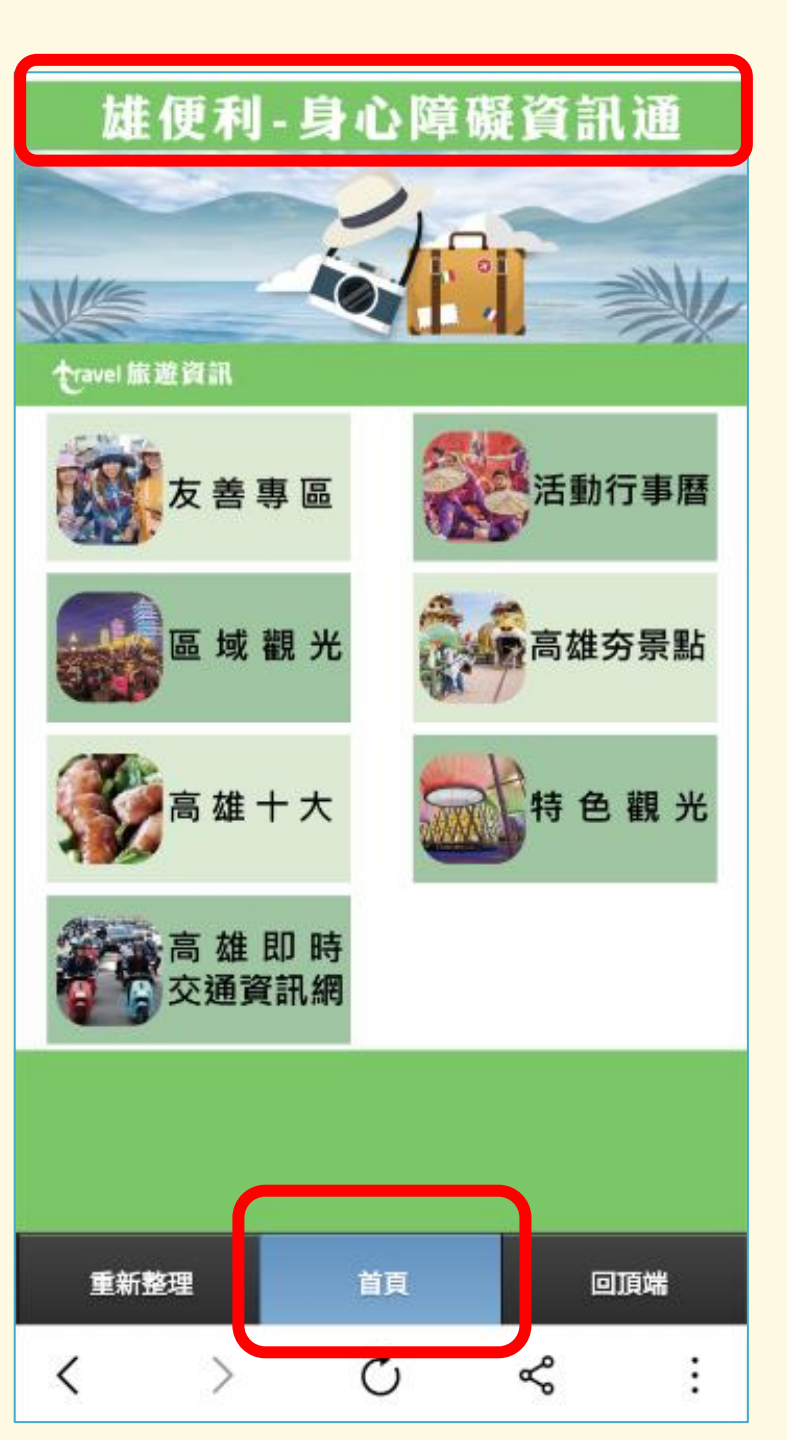

- ✿ 由首頁圓形圖點入後,可看到 分類內容
- ✤ 最上【標題】與底部【首頁】 為回上一頁 首頁的6大類
- ✤ 點選小項會開新視窗顯示,於 下方【<】回到本頁面(依據不 同手機可能會無該工具列)

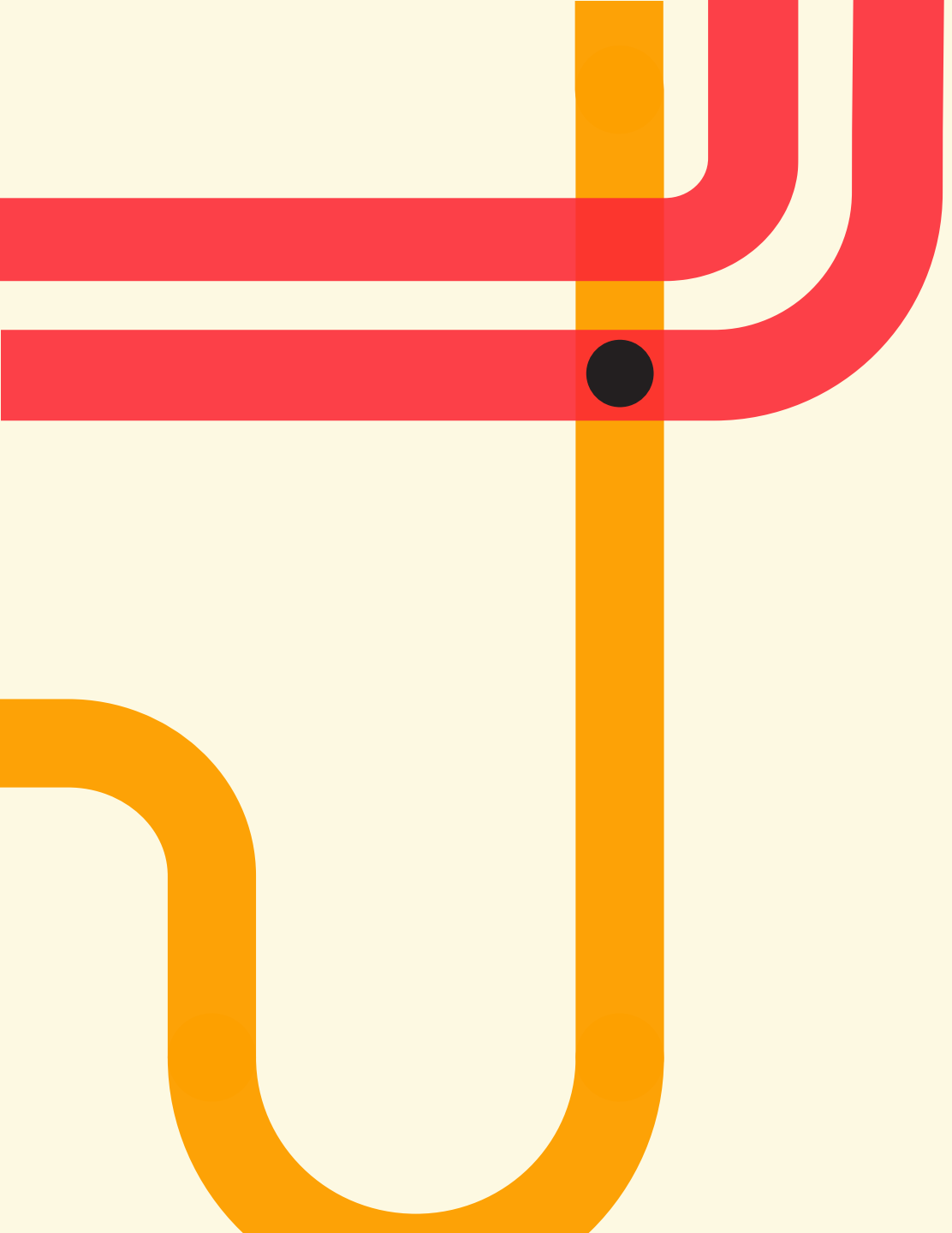

## 簡報完畢 感謝您

bing0530@kcg.gov.tw.com 07-3308447